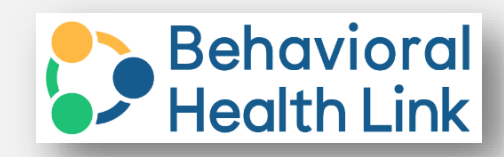

## New User Login Instructions

- Navigate to your site For Production: <u>https://app.behavioralhealthlink.com</u> For Training: <u>https://app-tng.behavioralhealthlink.com</u>
- 2. You will be presented with the below page.

|                  | Behavior<br>Health Lir | al |
|------------------|------------------------|----|
| Sign in with     | n your email addre     | ss |
| Email Addres     | S                      |    |
| Password         |                        |    |
| Forgot your pass | sword?                 |    |
|                  | Sign in                |    |

## 3. Click Forgot your password

| Forget your password? |  |
|-----------------------|--|
| rorgor your passworu: |  |
| Sign in               |  |
| Sign in               |  |
|                       |  |

4. Enter your email address and click Send verification code.

| Email A | Address                |  |
|---------|------------------------|--|
|         |                        |  |
|         |                        |  |
|         | Cond and Condition and |  |

5. Navigate to your email and copy the code from the email you received.

|             | Verify your email address                                   |
|-------------|-------------------------------------------------------------|
| Tha         | nks for verifying your <u>bjackson@ihrcorp.com</u> account! |
| You         | r code is: 817912                                           |
| Sinc<br>Beh | erely,<br>avioral Health Link                               |

6. Enter the verification code and click Verify Code

| Cancel Behavioral Health Link                                                         |  |
|---------------------------------------------------------------------------------------|--|
| Verification code has been sent to your inbox. Please copy it to the input box below. |  |
| bjackson@ihrcorp.com                                                                  |  |
| 817912                                                                                |  |
| Verify code Send new code                                                             |  |

7. Click continue when it says E-Mail address verified.

|                | Health Link                     |   |
|----------------|---------------------------------|---|
| E-mail address | verified. You can now continue. | _ |
| bjackson@      | ihrcorp.com                     |   |
|                | Change e-mail                   |   |
|                |                                 |   |

8. Enter a New Password, confirm the New Password and click continue.

| Health Link          | -P Health Link |
|----------------------|----------------|
| New Password         |                |
| Contiem New Password |                |
|                      |                |

9. The Download Microsoft Authenticator screen will appear, open the authenticator app on your phone.

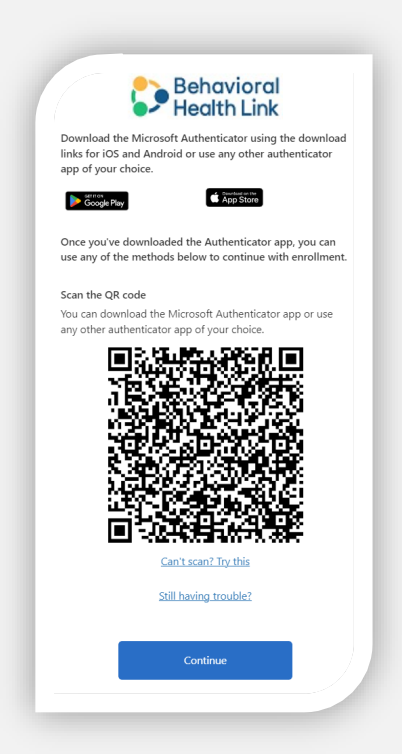

## 10. Scan the QR Code on your Screen with your app

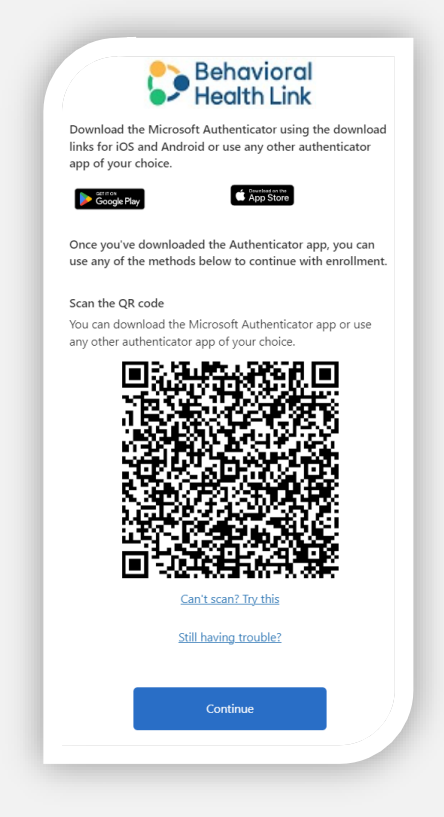

11. After scanning the QR code, select Continue

12. Enter the verification code from your authenticator app and click Verify

| < Cancel Behavioral Health Link                          | 1 |
|----------------------------------------------------------|---|
| Enter the verification code from your authenticator app. | Ш |
| 711989                                                   | Ш |
| Verify                                                   |   |

You will now be logged-in.